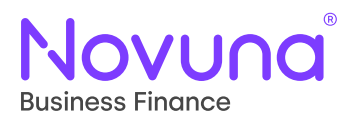

# Sopra Finance Platform

## Manufacturer Guide

User Guide

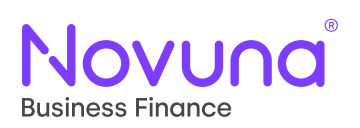

#### Contents

| Manufacturer Login                                    | 3 |
|-------------------------------------------------------|---|
| Portal – Sopra Finance Platform – Wholesale (SFP – W) | 3 |
| Bank Calendar                                         | 4 |
| To View Assets by Status                              | 6 |
| Invoices                                              | 7 |
| Monthly Statements                                    | 8 |

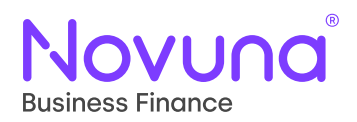

#### **Manufacturer Login**

Please log into the new system (Sopra Finance System – Wholesale / SFP-W) by entering your **email address** and the organisation name **Novuna** followed by your security credentials.

| 🙏 Sopra F                       | inanc | e Platform                          |
|---------------------------------|-------|-------------------------------------|
| Cogin with your corporate email |       | 2 Login with your organisation name |
| Email                           | OR    | Organisation                        |
| NEXT                            |       | NEXT                                |

### Portal – Sopra Finance Platform – Wholesale (SFP – W)

Once you have logged in successfully it should look like the example below

|   | Novuna <sup>®</sup> Business Finance              | SFP-W                                             |                      | Q S             | iearch         |                         |        |             |               |  |
|---|---------------------------------------------------|---------------------------------------------------|----------------------|-----------------|----------------|-------------------------|--------|-------------|---------------|--|
| ≡ |                                                   |                                                   |                      |                 |                |                         |        |             |               |  |
|   | Notice Board<br>Notice Board - Total Of N Notices | Daily Reports                                     |                      |                 | Report Qu      | <b>eue</b><br>To Displa | y      |             |               |  |
|   | Day End Paperwork 👄                               | Funded / Utilised Items Report P<br>Loan Expiry P | _                    | Bank Calendar 🖘 |                |                         |        |             |               |  |
|   | There are currently 124 unread documents          | Loan New P                                        | df Excel             | 10              | Month          | Credits                 | Debits | Total Items | Total Amount  |  |
|   | Day End Reports 👄                                 | Loan Settlement Projected Payments Report P       | df Excel<br>df Excel |                 | September      | 10                      | 3      | 13          | -1,835,328.88 |  |
|   |                                                   | Days Forward Daily Stock Movement Report          | df Excel             | 10              | <u>October</u> | 0                       | Э      | 3           | 1,128.69      |  |
|   | Name Created Description                          |                                                   |                      | -               |                |                         |        |             |               |  |
|   | Supplier Statement 30/09/24 Supplier Statement    | Period Reports                                    |                      |                 |                |                         |        |             |               |  |
|   | Stock Search 😁                                    | Monthiy +<br>September +                          |                      |                 |                |                         |        |             |               |  |
|   | Asset                                             | Year<br>2024 ·                                    |                      |                 |                |                         |        |             |               |  |
|   | VIEW                                              |                                                   |                      |                 |                |                         |        |             |               |  |

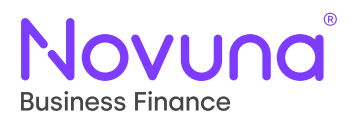

#### **Bank Calendar**

To view payments from the Bank Calendar for the past few months please click into the relevant month.

|   | Novuna Business Finance                            | SFP-W                              |            | Q Sear         | rch |             |                          |        | ~           | ÷       |       | • |
|---|----------------------------------------------------|------------------------------------|------------|----------------|-----|-------------|--------------------------|--------|-------------|---------|-------|---|
| = |                                                    |                                    |            |                |     |             |                          |        |             |         |       |   |
|   | Notice Board<br>Notice Board - Total Of N Notices  | Daily Reports                      |            | ]              |     | Report Qu   | <b>eue</b><br>'o Display | r      |             |         |       |   |
|   | Day End Paperwork 🖘                                | DEALER WEEKLY<br>ACTIVITY          | <u>Pdf</u> | Excel          |     | Bank Cale   | ndar 😅                   | >      |             |         |       |   |
|   | There are currently 428 unread documents           | Report                             | Pdf<br>Ddf | Excel<br>Excel |     | Month       | Credits                  | Debits | Total Items | Total A | mount |   |
|   | Day End Reports 😁                                  | Expiry Days<br>Loan New            | Pdf        | Excel          | 10  | September   | 0                        | 22     | 22          | 103,85  | 53.91 |   |
|   |                                                    | Item Status                        | LIVE       | Excel          | ~   | October     | 0                        | 11     | 11          | 79,77   | 71.85 |   |
|   | Name Created Description                           | Loan Reprice In<br>Loan Settlement | Pdf<br>Pdf | Excel<br>Excel |     | November    | 0                        | 7      | 7           | 51,73   | 36.64 |   |
|   | Dealer Statement 30/09/24 Dealer Statement         | Report<br>Projected Payments       | Pdf<br>Pdf | Excel<br>Excel |     |             |                          |        |             |         |       | - |
|   | Dealer Charges 30/09/24 Dealer Charges Report (C92 | Days Forward                       |            |                | 10  | Credit Line | es 😁                     |        |             |         |       |   |
|   | 4                                                  | Stock Listing Report               | Pdf        | Excel          |     |             |                          |        |             |         |       |   |

If you need to go back further simply click on the **Bank Calendar** to view all historical payments / transactions, either using the date range fields at the top left or using the previous month / next month option at the bottom right.

| E HOME                                                    | _           |              |              |               |                    |                       |
|-----------------------------------------------------------|-------------|--------------|--------------|---------------|--------------------|-----------------------|
| 01/10/24<br>Chd Dele<br>31/10/24<br>Account Filter<br>All |             |              |              |               |                    | NF-AR(21              |
| 01/10/24 - 31/10/                                         | 24          |              |              |               |                    |                       |
| Ŧ                                                         |             |              |              |               |                    | 1                     |
| Process Date                                              | Debit terre | Debit Amount | Credit Items | Gredit Amount | Total Items        | Amount                |
| 05/10/24                                                  | а           | 36,228,65    | 0            | 0.00          | 3                  | 36,228.65             |
| 10/10/24                                                  | 1           | 2,697.13     | 0            | 0.00          | 1                  | 2,697.13              |
| 14/10/24                                                  | 1           | 2,100.00     | 0            | 0.00          | 1                  | 2,100.00              |
| 17/10/24                                                  | 1           | 3.775.32     | 0            | 0.00          | 1                  | 3,775.32              |
| 19/10/24                                                  | 4           | 33,325.75    | 0            | 0.00          | 4                  | 33,325.75             |
| 21/10/24                                                  | 1           | 1,645.00     | ٥            | 0.00          | 1                  | 1,645.00              |
|                                                           | 11          | 79,771.85    | 0            | 0.00          | 11                 | 79,771.85             |
|                                                           |             |              |              |               | Rows per page 10 × | IC C 2 1 01001        |
|                                                           |             |              |              |               | PREVIOUS           | MONTH DACK NEXT MONTH |

Please see as shown below the dates selected from April–May.

| ≡ | НОМЕ                                                  |        |
|---|-------------------------------------------------------|--------|
| ( | Start Date<br>01/04/24<br>End Date<br>30/05/24<br>All |        |
|   |                                                       | SEARCH |
|   | 01/04/24 - 30/05/24                                   |        |
|   |                                                       | :      |

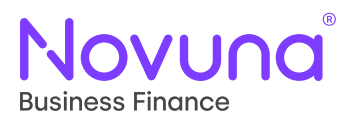

You will have the option to select just one transaction or by selecting all transactions for the month of April–May.

| 01/04/ | /24 - 31/05/24 |             |              |              |               |             |          |
|--------|----------------|-------------|--------------|--------------|---------------|-------------|----------|
| Ŧ      |                |             |              |              |               |             | :        |
| -      | Process Date   | Debit Items | Debit Amount | Credit Items | Credit Amount | Total Items | Amount   |
|        | 02/04/24       | 1           | 1,041.30     | 0            | 0.00          | 1           | 1,041.30 |
|        | 08/04/24       | 3           | 4,159.83     | 0            | 0.00          | 3           | 4,159.83 |
|        | 10/04/24       | 3           | 3,240.68     | 0            | 0.00          | 3           | 3,240.68 |
|        | 12/04/24       | 1           | 1,593.10     | 0            | 0.00          | 1           | 1,593.10 |
|        | 22/04/24       | 2           | 5,280.32     | 0            | 0.00          | 2           | 5,280.32 |

| 01/04/ | 24 - 30/05/24 |             |              |              |               |             |          |
|--------|---------------|-------------|--------------|--------------|---------------|-------------|----------|
| Ŧ      |               |             |              |              |               |             | :        |
|        | Process Date  | Debit Items | Debit Amount | Credit Items | Credit Amount | Total Items | Amount   |
|        | 02/04/24      | 1           | 1,041.30     | 0            | 0.00          | 1           | 1,041.30 |
|        | 08/04/24      | 3           | 4,159.83     | 0            | 0.00          | 3           | 4,159.83 |
|        | 10/04/24      | З           | 3,240.68     | 0            | 0.00          | 3           | 3,240.68 |
|        | 12/04/24      | 1           | 1,593.10     | 0            | 0.00          | 1           | 1,593.10 |
|        | 22/04/24      | 2           | 5,280.32     | 0            | 0.00          | 2           | 5,280.32 |

#### Then select **SHOW BREAKDOWN**.

|          | 10/04/24 | 3  | 3,240.68   | U              | 0.00           | 3    | 3,240.68   |
|----------|----------|----|------------|----------------|----------------|------|------------|
|          | 12/04/24 | 1  | 1,593.10   | 0              | 0.00           | 1    | 1,593.10   |
|          | 22/04/24 | 2  | 5,280.32   | 0              | 0.00           | 2    | 5,280.32   |
| <b>~</b> | 23/04/24 | 2  | 3,338.06   | 0              | 0.00           | 2    | 3,338.06   |
|          | 24/04/24 | 1  | 1,645.00   | 0              | 0.00           | 1    | 1,645.00   |
| <b>~</b> | 29/04/24 | 1  | 1,041.30   | 0              | 0.00           | 1    | 1,041.30   |
|          | 07/05/24 | 1  | 681.18     | 0              | 0.00           | 1    | 681.18     |
|          | 08/05/24 | 2  | 3,478.65   | 0              | 0.00           | 2    | 3,478.65   |
|          |          | 28 | 104,519.48 | 2              | 42,300.00      | 30   | 62,219.48  |
|          |          |    |            | Rows per page  | 10 - 10 of     | 17 K | < > >I     |
|          |          |    |            | SHOW BREAKDOWN | PREVIOUS MONTH | BACK | NEXT MONTH |

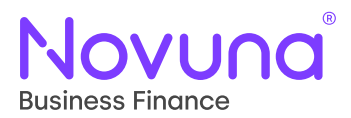

The breakdown then shows as below.

| Ŧ |              |               |          |                |                |                  |              |            |             |
|---|--------------|---------------|----------|----------------|----------------|------------------|--------------|------------|-------------|
|   | Process Date | Clearing Date | Due Date | Identification | Payment Source | Transaction Type | Debit/Credit | Gross      | Outstanding |
|   | 30/03/24     | 04/04/24      | 29/03/24 | 91001312       | DIRECT_CREDIT  | Normal           | Credit       | -11,338.77 | 0.00        |
|   | 30/03/24     | 04/04/24      | 29/03/24 | 91001312       | DIRECT_CREDIT  | Normal           | Credit       | -2,267.75  | 0.00        |
|   | 10/04/24     | 12/04/24      | 10/04/24 | 1016170        | DIRECT_DEBIT   | Normal           | Debit        | 1,368.68   | 0.00        |
|   | 10/04/24     | 12/04/24      | 10/04/24 | 1016170        | DIRECT_DEBIT   | Normal           | Debit        | 273.74     | 0.00        |
|   | 15/04/24     | 17/04/24      | 15/04/24 | 96002330       | DIRECT_CREDIT  | Normal           | Credit       | -68,000.00 | 0.00        |

#### To View Assets by Status

To view assets by either live / settled or fully paid click on the Table Filters toggle.

| Assets Ry Einance Plan |                  |             |         |             |            |                 |          |          |         |                |        |   |
|------------------------|------------------|-------------|---------|-------------|------------|-----------------|----------|----------|---------|----------------|--------|---|
|                        |                  |             |         |             |            |                 |          |          |         |                |        | : |
| Table Filters          | Dealer Reference | Credit Line | Invoice | Description | Acceptance | Settlement Date | Maturity | Utilised | Changed | Payment Status | Status |   |

Then change the status field to **LIVE** and click **OK**.

| Table Filters    |                |      |      |                |       | ×  |
|------------------|----------------|------|------|----------------|-------|----|
| Dealer Reference | Identification | Plan | LIVE |                |       |    |
|                  |                |      |      | MODIFY FILTERS | CLEAR | ОК |

The status for all the live assets has changed as shown below.

| Assets By Finance Plan |                          |             |         |             |            |                  |              |           |          |        |  |  |
|------------------------|--------------------------|-------------|---------|-------------|------------|------------------|--------------|-----------|----------|--------|--|--|
| ÷ Status = LIV         | E                        |             |         |             |            |                  |              |           |          | :      |  |  |
| Dealer Reference 个     | Dealer Name              | Credit Line | Invoice | Description | Acceptance | Settlement Date  | Maturity     | Utilised  | Changed  | Status |  |  |
| _                      | wMNrkm40u/L6hVWMH8L1Zw== |             |         | 3000        | 09/07/24   | 06/01/25         | 06/01/25     | 42,871.68 | 09/07/24 | LIVE   |  |  |
| 4                      |                          |             |         |             |            | Rows per page 10 | <b>-</b> − 1 | - 1 of 1  | I< <     | > >    |  |  |

You can repeat the steps above but changing the status to either **SETTLED** or **FULLY PAID**.

## Tomorrow. Together

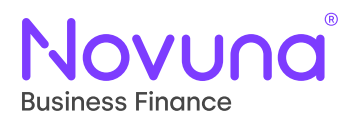

#### Invoices

To view invoices click on Day End Paperwork.

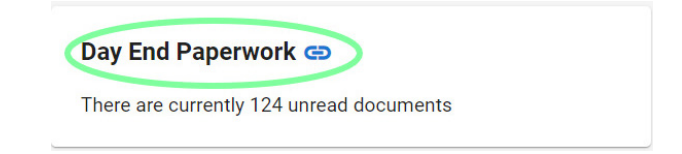

You can then select relevant invoices (please note invoices starting with 101XXX will be your monthly charges invoice/invoices).

|     | Pres<br>Pre  | evious Week        | •              |                        |                        |            |           |          |          |     |                |   |
|-----|--------------|--------------------|----------------|------------------------|------------------------|------------|-----------|----------|----------|-----|----------------|---|
| ſ   | - Gen<br>25/ | erated Date (From) | End Da         | upp<br>D/24            | ATE DATE               |            |           |          |          |     |                |   |
| Cor | nple         | eted Paperwork     |                |                        |                        |            |           |          |          |     |                |   |
| 7   | Ŧ            |                    |                |                        |                        |            |           |          |          |     |                |   |
| C   |              | Paperwork Name     | Identification | Description            | Іпуоісе Туре           | Short Name | Reference | Currency | Start    | End | Produced       | a |
| 0   |              | 1017924            | 1017924        | Monthly Charge Invoice | COLLECTION_ROLLUP_FEES |            | -         | GBP      | 30/09/24 | -   | 30/09/24 21:19 | - |
| 0   |              | 1017923            | 1017923        | Monthly Charge Invoice | COLLECTION_ROLLUP_FEES |            |           | GBP      | 30/09/24 | ÷   | 30/09/24 21:19 |   |

You can also select **Previous 3 Months** to give you a wider search or you can go back further by entering the from and to date range required.

|     | Prevel Range     | 2<br>End Date (To)<br>03/10/24 | UPDATE DATE            | ]                      |            |           |          |          |     |                |             |
|-----|------------------|--------------------------------|------------------------|------------------------|------------|-----------|----------|----------|-----|----------------|-------------|
| Com | oleted Paperwork | ¢                              |                        |                        |            |           |          |          |     |                |             |
| Ŧ   |                  |                                |                        |                        |            |           |          |          |     |                |             |
|     | Paperwork Name   | Identification                 | Description            | Involce Type           | Short Name | Reference | Currency | Start    | End | Produced       | Opened Time |
|     | 1017924          | 1017924                        | Monthly Charge Invoice | COLLECTION_ROLLUP_FEES |            |           | GBP      | 30/09/24 | -   | 30/09/24 21:19 | ÷           |
|     | 1017923          | 1017923                        | Monthly Charge Invoice | COLLECTION_ROLLUP_FEES |            | -         | GBP      | 30/09/24 |     | 30/09/24 21:19 |             |

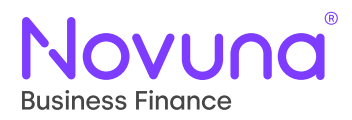

#### **Monthly Statements**

To view the current monthly statement click on **Supplier Statement** for the current month.

| Name               | Created  | Description        |
|--------------------|----------|--------------------|
| Supplier Statement | 30/09/24 | Supplier Statement |

To view historical monthly statements select **Previous 3 Months** or use the date range field entering the from and to date.

| Preset Range<br>Previous 3 Months |              |          |                    |                    |            |               |          |          |          |
|-----------------------------------|--------------|----------|--------------------|--------------------|------------|---------------|----------|----------|----------|
|                                   |              |          |                    |                    |            |               |          |          |          |
| Ŧ                                 |              |          |                    |                    |            |               |          |          |          |
|                                   | Organisation | Currency | Report Type        | Description        | Short Name | Output Format | Start    | End      | Produced |
|                                   |              | GBP      | SUPPLIER_STATEMENT | Supplier Statement | SPLRSTMT   | Pdf           | 01/09/24 | 30/09/24 | 30/09/24 |
|                                   |              | GBP      | SUPPLIER_STATEMENT | Supplier Statement | SPLRSTMT   | Pdf           | 01/08/24 | 31/08/24 | 31/08/24 |
|                                   |              | GBP      | SUPPLIER_STATEMENT | Supplier Statement | SPLRSTMT   | Pdf           | 01/07/24 | 31/07/24 | 31/07/24 |

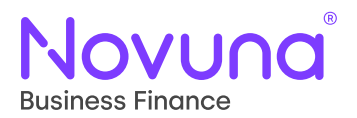

Novuna Business Finance Novuna House, Thorpe Road, Staines-upon-Thames, Surrey, TW18 3HP

T: 03433 519 151 E: salessupport@novunabusinessfinance.co.uk